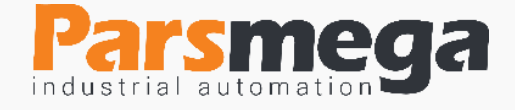

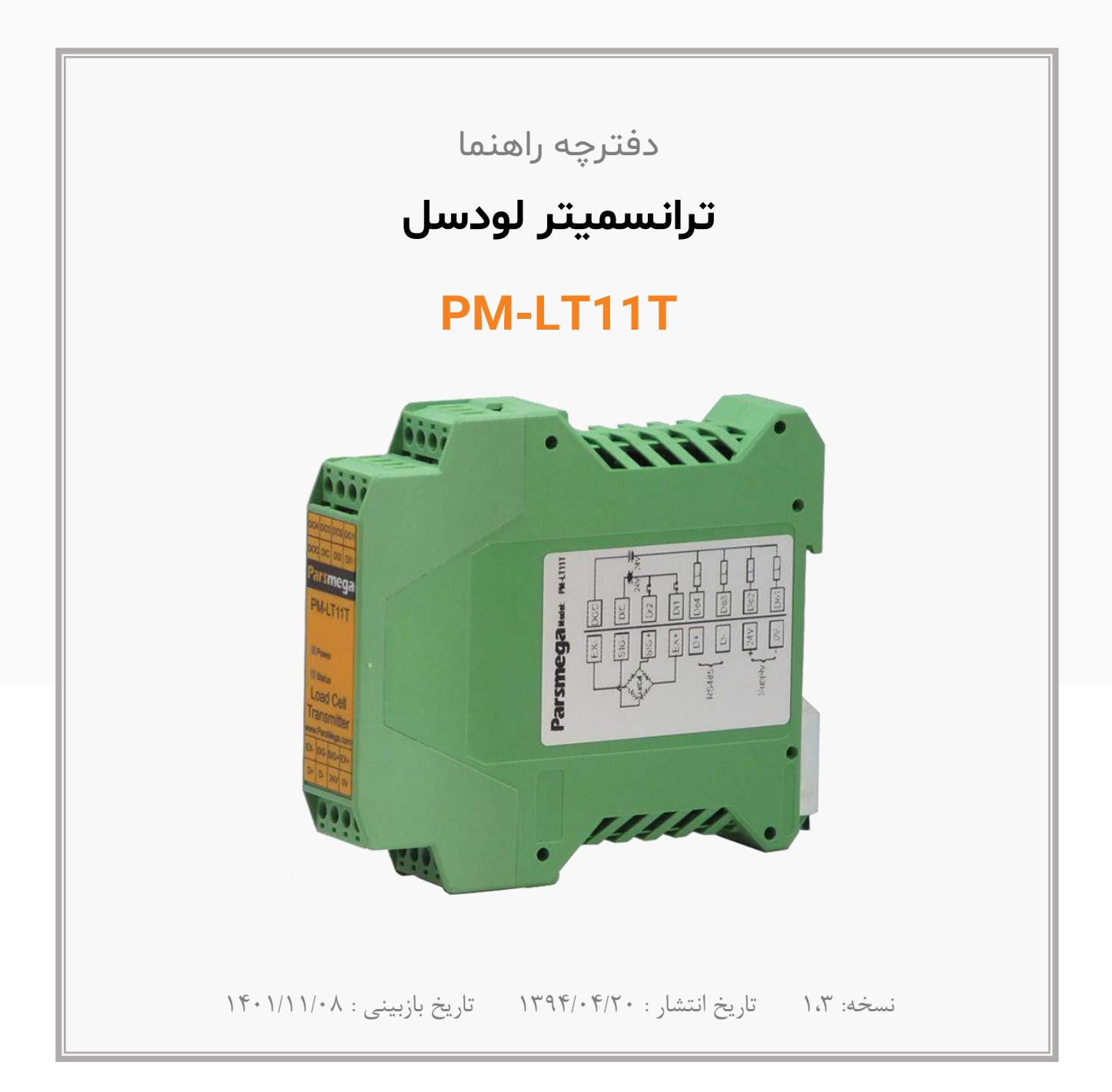

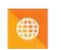

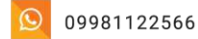

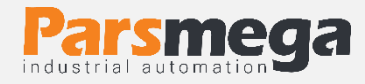

فهرست

| مقدمه۴                              | ۱   |
|-------------------------------------|-----|
| هدف دفترچه راهنما۴                  | ١,١ |
| دانش فنی موردنیاز۴                  | 1.2 |
| اعتبار دفترچه راهنما۴               | 1,٣ |
| پشتیبانی فنی۴                       | 1.4 |
| نكات ايمنى                          | ۲   |
| توضيحات۵                            | ٣   |
| توضيحات اوليه۵                      | ۳,۱ |
| موارد استفاده۵                      | ۳,۲ |
| مشخصات فنی۵                         | 3.3 |
| نصب۶                                | ۴   |
| رعایت موارد EMC۶                    | 4.1 |
| مواردی که موجب اختلال سیستم می شود۶ | 4,1 |
| مواردی که باید رعایت کرد۶           | ۴,۳ |
| اتصالات۷                            | 5   |
| گروهبندی اتصالات۷                   | ۵,۱ |
| اتصال تغذیه۸                        | ۵,۲ |
| اتصال ورودی های دیجیتال۸            | ۵,۳ |

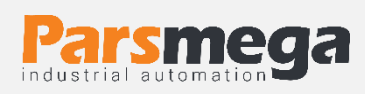

| اتصالات خروجی۱۰                           | ۵,۴  |
|-------------------------------------------|------|
| اتصال لودسل                               | ۵,۵  |
| اتصال RS485 ایزوله RS485 ایزوله           | 5.6  |
| پارامترها ۱۲                              | ۶    |
| پارامتر ارتباطی (communication)           | ۶,۱  |
| پارامتر اطلاعات ماژول۱۴                   | 6.2  |
| پارامتر وضعیت ورودیها و خروجیها۱۴         | ۶,۳  |
| پارامتر تغییر حالت خروجیها (output force) | 6.4  |
| پارامتر نمایش وزن وزن                     | 6.5  |
| پارامتر فیلتر۱۸                           | ۶,۶  |
| پارامتر لودسل                             | ۶,۷  |
| پارامترهای تنظیمات پارهسنگ (Tare)۲۱       | ۶,۸  |
| پارامترهای کالیبراسیون (calibration)۲۲    | 6.9  |
| پارامترهای تنظیم خروجی دیجیتال۲۲          | 6.10 |
| پارامترهای ورودیهای دیجیتال۲۷             | ۶,۱۱ |
| لیست دستورات (Commands) ۲۸                | 6.12 |
| نرمافزار کامپیوتری تنظیمات ترانسمیتر۳۲    | ۷    |
| معرفی                                     | ۷,۱  |
| صفحه اصلی برنامه۳۴                        | ۷,۲  |

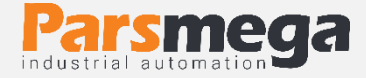

### ۱ مقدمه

### ۱٫۱ هدف دفترچه راهنما

این دفترچه راهنما تمام اطلاعات موردنیاز برای راهاندازی، نصب،سیم کشی و برقراری ارتباط با ماژول

PM-LT11T است.

1,۲ دانش فنی موردنیاز

بهمنظور درک این دفترچه، آشنایی اولیه با مباحث الکتریکی موردنیاز است.

# ۱٫۳ اعتبار دفترچه راهنما

این دفترچه برای این مشخصات معتبر است .

| MODEL    | Hardware | Software |
|----------|----------|----------|
| PM-LT11T | V2.1     | V12.0    |

# ۱٫۴ پشتیبانی فنی

برای دریافت پشتیبانی فنی از راههای زیر با ما تماس بگیرید :

- info@parsmega.com: ایمیل
  - 🛠 تلفن :۹۹۵۵-۹۱۰۰–۲۱

### 1,۵ نکات ایمنی

۲٫۱- راهاندازی ماژول توسط افراد غیرمتخصص و نادیده گرفتن دستورات ممکن است باعث وارد آمدن آسیب جدی به ماژول گردد.

۲٫۲- این ماژول مستقیماً هیچ خطر جانی برای افراد ندارد.

۲٫۳- در دستگاههایی که خطر جانی افراد را تهدید میکند استفاده از این ماژول مورد تأیید نیست.

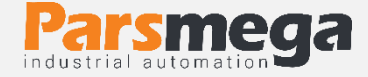

# توضيحات

### 1,1 توضيحات اوليه

PM-LT11T یک ترانسمیتر لودسل چندمنظوره و قابلانعطاف است که قابلیت قرائت وزن را دارا است . این ماژول قابلیت اتصال به کامپیوتر و تجهیزات کنترلی از قبیل ( HMIو PLC) را دارا میباشد . با توجه به ویژگیهای خاصی که در این ماژول طراحیشده است شما بهراحتی میتوانید یک سیستم اندازه گیری وزن مدرن را داشته باشید.

### ۱٫۲ موارد استفاده

این ماژول قرائت وزن، گزینه بسیار مناسبی برای کاربردهایی که سنسور وزن یا نیرو در آن به کاررفته است میباشد . از قبیل:

- باسكول جادهاى
  - كيسەپركن
- ماشینهای بستهبندی
  - توزين عبورى
- ماشینهای تست کشش و فشار
  - توزين كابين آسانسور

### ۱٫۳ مشخصات فنی

- قابلیت ارتباط سریال RS485 ایزوله با پشتیبانی پروتکل (RTU,ASCII) MODBUS (
  - رنج وسیع بادریت پورت RS485 (از ۲۴۰۰ تا ۲۳۰۴۰۰)
    - رنج وسيع نمونهبرداري
    - قرائت وزن با دقت ۱:۱۰۰۰۰
    - قابلیت تعریف کردن ۱۰ برنامه (پروفایل)
  - قابلت تعريف كردن ۵ لودسل و حفظ كاليبراسيون تمام لودسل ها
    - كاليبراسيون اتوماتيك بدون نياز به كاليبراسيون وزنى
      - ۴ خروجی دیجیتال (ترانزیستور)
  - ۲ ورودی دیجیتال با فانکشن های قابل تنظیم توسط مصرف کننده
    - قابلیت نمایش ولتاژ خروجی لودسل (بهمنظور تست لودسل)
      - رنج دمای کاری ۳۰- ~ +۵۰ درجه سانتی گراد

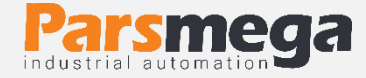

# ۲ نصب

### EMC رعایت موارد ۲٫۱

این محصول برای کار در محیطهای صنعتی طراحی و ساختهشده است بااینحال برای عملکرد مناسب باید مواردی را که موجب اختلال در کار ماژول میشود را بررسی و مرتفع سازید.

۲٫۲ مواردی که موجب اختلال سیستم می شود

- ميدان الكترومغناطيس
  - کابلهای مخابراتی
- کابلهای مدارات قدرت

### ۲٫۳ مواردی که باید رعایت کرد

- اتصال زمين مناسب
- زمانی که ماژول را روی بدنه تابلو نصب مینمایید از اتصال بدنه تابلو به زمین اطمینان داشته باشد .
  - تمام قطعات فلزى غير مؤثر را (محكم ) به زمين اتصال ديد .
  - زمان اتصال سیمهای وارنیشدار به اتصال زمین ،وارنیش آن قسمت را حذف کنید.

### روش مناسب سیمکشی

- کابلهای سیستم خود را به گروههای مختلف(ولتاژ بالا ،تغذیه، سیگنال ، آنالوگ) تقسیمبندی نمایید.
  - همیشه کابل قدرت را از داکت دیگری انتقال دهید .
  - کابلهای آنالوگ خود را همیشه نزدیک به بدنه تابلو و ریل (که زمین شدهاند) قرار دهید.

### اتصال شيلد كابلها

- از اتصال مناسب شیلد ها به زمین اطمینان داشته باشید.
  - سعى كنيد قسمت كمى از كابل بدون شيلد باشد .

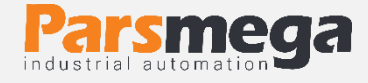

# ۳ اتصالات

تمام اتصالات این ماژول پیچی میباشند .

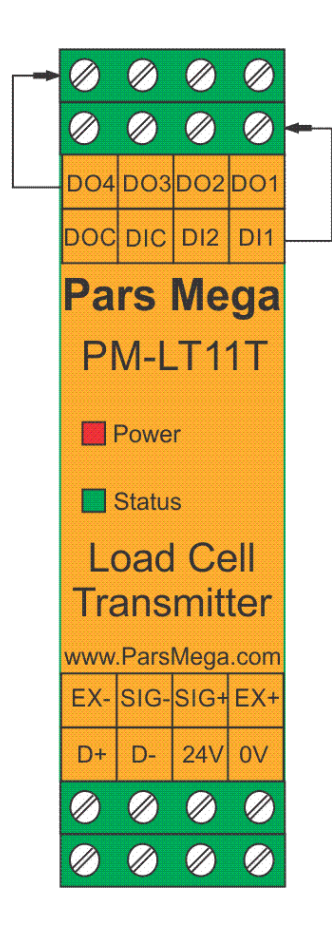

### ۳,۱ گروهبندی اتصالات

اتصالات این ماژول شامل ۶ گروه اصلی است :

- تغذيه
- ورودىھاى ديجيتال
- خروجیهای دیجیتال
  - سريال RS485
  - آنالوگ خروجی
    - لودسل

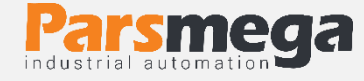

### ۳,۲ اتصال تغذیه

تغذيه مناسب براى اين ماژول 24 v dc است .

ترمینال 1 : v 0

ترمينال 2 : 2 4 4 +

۳,۳ اتصال ورودیهای دیجیتال

این ماژول دارای چهار ورودی دیجیتال به شرح زیر است

| برچسب | کاربرد                 |
|-------|------------------------|
| DI1   | دیجیتال ورودی ۱        |
| DI2   | دیجیتال ورودی ۲        |
| DIC   | مشترک ورودیهای دیجیتال |

- برای فعال کردن ورودی های دیجیتال به سطح ولتاژ ۱۲ الی ۲۴ ولت نیاز است.
  - با توجه به درخواست مشترى اين ولتاژ قابل تغيير است.
- برای هر ورودی یک عملکرد خاص میتوان تعریف کرد که با فعال شدن آن ورودی عملکرد متناظر انجام می شود. در قسمت پارامترها ورودی دیجیتال به این موضوع به صورت کامل پرداخته خواهد شد.
  - ورودىها در لبه بالارونده فعال خواهند شد.

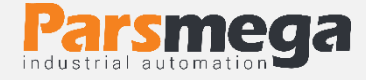

- نحوه سیمکشی به این صورت است:
  - (Low active) Sink حالت الله 🛠

Sink type

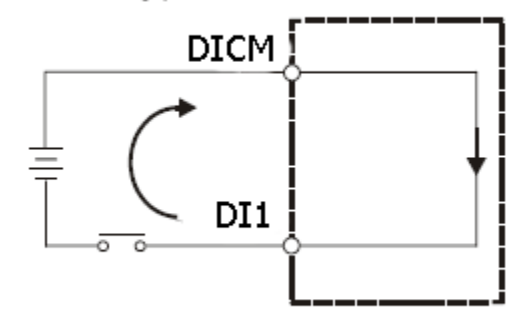

(High Active) Source حالت \*

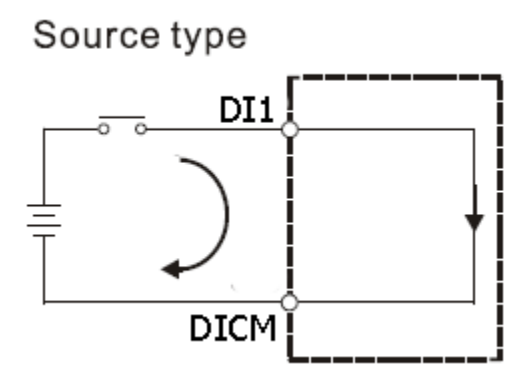

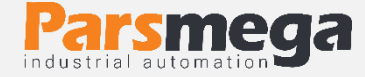

### ۳٫۴ اتصالات خروجی

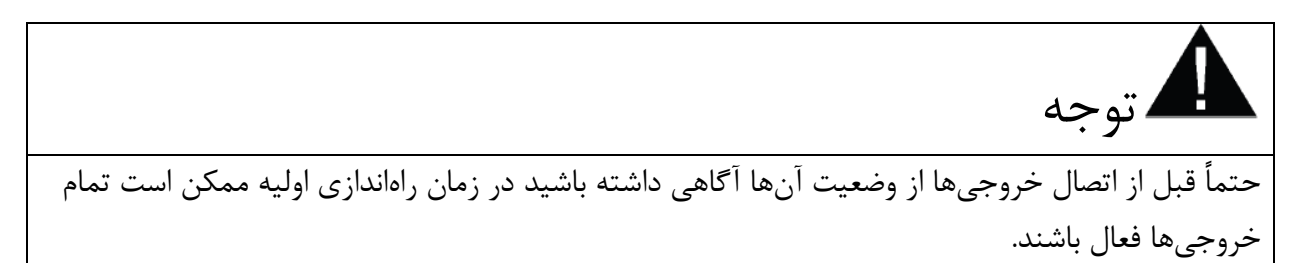

این ماژول دارای چهار خروجی دیجیتال به شرح زیر است

| کاربرد              | برچسب |
|---------------------|-------|
| دیجیتال خروجی ۱     | DO1   |
| دیجیتال خروجی ۲     | DO2   |
| ديجيتال خروجي ٣     | DO3   |
| ديجيتال خروجي ۴     | DO4   |
| ولتاژ مشترک خروجیها | DOC   |

- رنج ولتاژ خروجی بین ۵ تا ۲۴ ولت DC و حداکثر جریان ۲۰۰ میلیآمپر است. (در حالتی که خروجی ترانزیستوری است).
- فعال شدن خروجیها به تنظیم پارامترها بستگی دارد که در قسمت پارامترها به آنها پرداخته خواهد شد.
- توجه در صورت استفاده از بار سلفی (بهعنوان مثال بو بین رله) در خروجی های دیجیتال حتماً باید از دیود هرز گرد (freewheeling diode) استفاده کرد.

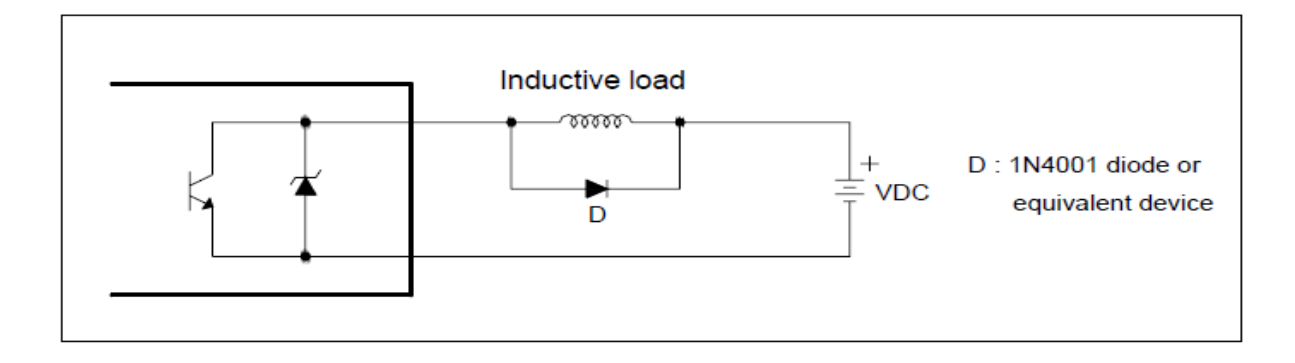

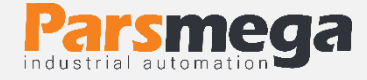

نحوه سیمکشی خروجیهای دیجیتال

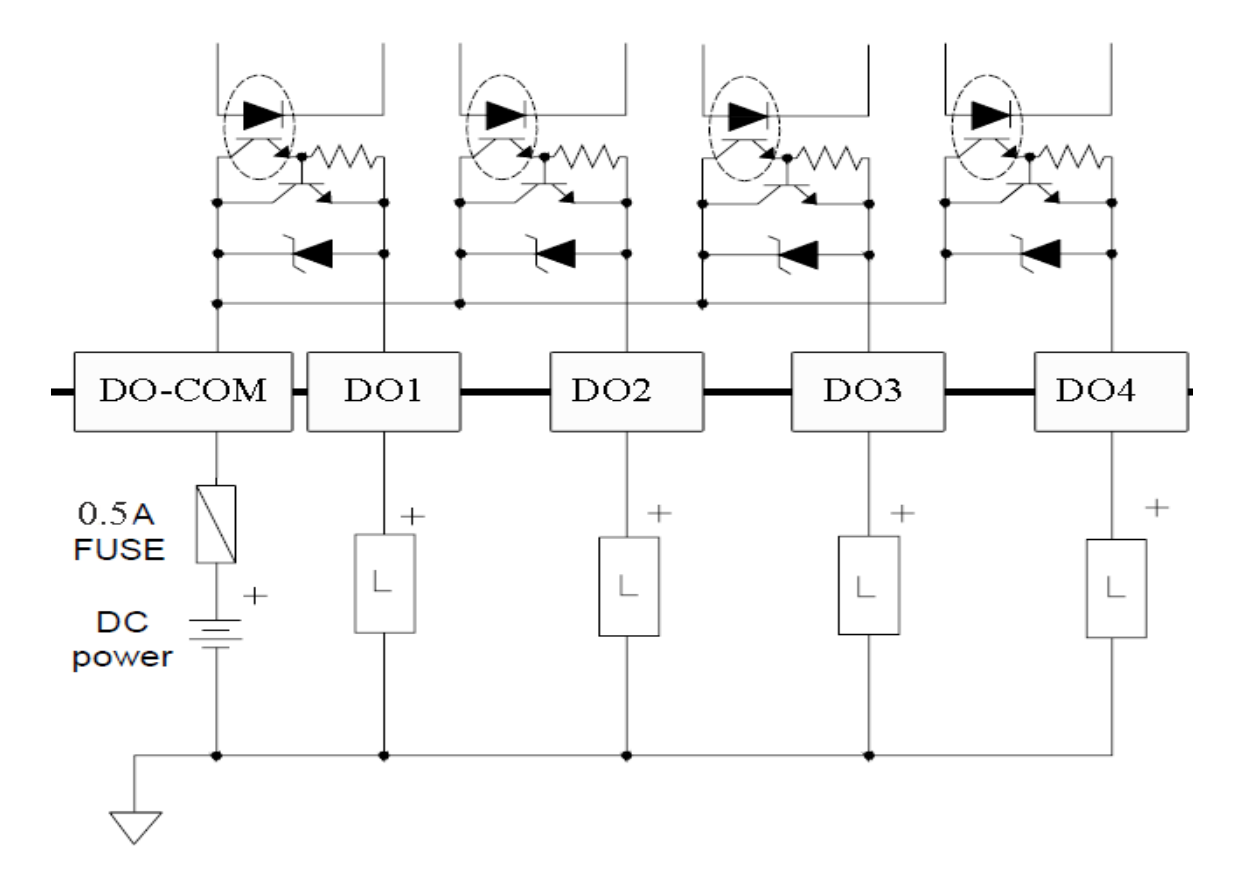

 توجه شود که خروجی بالا یک خروجی دیجیتال SOURCE است و فقط امکان قطع و وصل ولتاژ مثبت را دارد.

#### ۳٫۵ اتصال لودسل

لودسل باقابلیتهای زیر امکان اتصال به این ماژول رادارند:

- ولتاژ خروجی ۱ تا ۴ mv/V
- قبول كردن ولتاژ تحريك ۵ ولت

| برچسب | عملكرد                |
|-------|-----------------------|
| EXC + | ولتاژ تحريک مثبت      |
| SIG + | ولتاژ مثبت خرجی سنسور |
| SIG - | ولتاژ منفی خرجی سنسور |
| EXC - | ولتاژ تحریک منفی      |

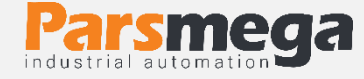

شکل زیر نمای فنی یک لودسل است

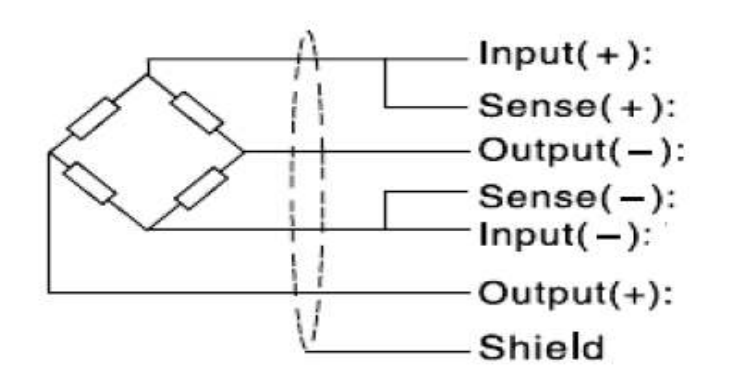

- توجه شود که تنها راه ایمن شدن کابل در برابر نویز اتصال مناسب شیلد به زمین است.
- تنها چند سانتیمتر انتهای کابل بدون شیلد بماند و در همان نقطه شیلد با بست محکم به اتصال زمین وصل شود.

۳٫۶ اتصال RS485 ایزوله

این ماژول مجهز به یک درگاه سریال RS485 ایزوله است که پروتکل (MODBUS (RTU,ASCII) بر روی آن پیادهسازی شده است.

مشخصات ايزولاسيون پورت RS485 :

#### ±15 kV ESD protection

| برچسب | عملكرد    |
|-------|-----------|
| D+    | دیتا مثبت |
| D-    | دیتا منفی |

# ۴ پارامترها

تمام پارامترها در زمان خرید با مقادیر پیشفرض (default) مقداردهی شده است.

شما همچنین می توانید با دستور بازگشت به تنظیمات اولیه (reset to factory setting) این کار را انجام دهید.

برای سهولت کار پارامترها به گروههای مختلف تقسیم بندی شدهاند.

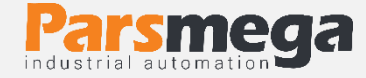

- طول تمام متغیرها به word است
- درصورتی که بعد از اعمال تغییرات بر روی پارامترها دستور ذخیره (save) ارسال نشوند بعد از خاموش و روشن شدن دستگاه مقادیر قبلی معتبر خواهند بود.
  - بعضی از پارامترها برای اعمال تغییرات نیاز به راهاندازی مجدد دارند.

# (communication) پارامتر ارتباطی (۴٫۱

| پيشفرض | توضيح                                                                                                    | آدرس                | خواندن<br>نوشتن | طول | نوع متغير       | عنوان     |
|--------|----------------------------------------------------------------------------------------------------|---------------------|-----------------|-----|-----------------|-----------|
| 1      | 1~247                                                                                                    | 40001<br>0 d<br>0 h | RW              | 1   | Unsigned<br>int | ID        |
| 2      | $0 \sim 10$<br>0 = 2400<br>1 = 4800<br>2 = 9600<br>3 = 14400<br>4 = 19200<br>5 = 28800<br>6 = 38400<br>7 = 57600<br>8 = 76800<br>9 = 115200<br>10 = 230400 | 40002<br>1 d<br>1 h | RW              | 1   | Unsigned<br>int | Baud Rate |
| 2      | 0=none<br>1=odd<br>2=even                                                                                                    | 40003<br>2 d<br>2 h | RW              | 1   | Unsigned<br>int | parity    |
| 0      | 0=1<br>1=2                                                                                                    | 40004<br>3 d<br>3 h | RW              | 1   | Unsigned<br>int | Stop bit  |
| 0      | 0=RTU<br>1=ASCII (8bit)<br>2=ASCII (7bit)                                                                                                    | 40005<br>4 d<br>4 h | RW              | 1   | Unsigned<br>int | Mode      |

توجه کنید که برای اعمال پارامترهای بالا یکبار سیستم Reset شود .

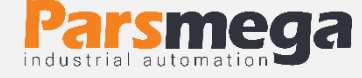

# ۴,۲ پارامتر اطلاعات ماژول

تمام پارامترهای زیر فقط خواندنی (Read Only) میباشند

| پيشفرض | توضيحات | آدرس                 | خواندن<br>نوشتن | طول | نوع متغير     | عنوان            |
|--------|---------|----------------------|-----------------|-----|---------------|------------------|
|        |         | 40007<br>6 d<br>6 h  | R               | 2   | Float         | Firmware ver     |
|        |         | 40009<br>8 d<br>8 h  | R               | 2   | Float         | Hardware<br>ver  |
|        |         | 40011<br>10 d<br>A h | R               | 1   | Unsigned int  | Model            |
|        |         | 40012<br>11 d<br>B h | R               | 2   | Unsigned long | Serial<br>number |

# ۴,۳ پارامتر وضعیت ورودیها و خروجیها

| پيشفرض | توضيحات | آدرس                  | خواندن<br>نوشتن | طول | نوع متغير       | عنوان              |
|--------|---------|-----------------------|-----------------|-----|-----------------|--------------------|
| -      | -       | 40016<br>15 d<br>F h  | R               | 1   | Unsigned<br>int | Digital<br>inputs  |
| -      | -       | 40017<br>16 d<br>10 h | R               | 1   | Unsigned<br>int | Digital<br>outputs |
| -      | _       | 40018<br>17 d<br>11 h | R               | 1   | Unsigned<br>int | Analog<br>Out      |

- ورودی اول در LSB قرار دارد.
- خروجی اول در LSB قرار دارد.

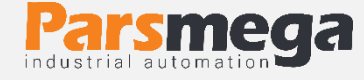

# ۴٫۴ پارامتر تغییر حالت خروجیها (output force)

| پيشفرض | توضيحات | آدرس                  | قابليت<br>نوشتن | طول | نوع متغير       | عنوان |
|--------|---------|-----------------------|-----------------|-----|-----------------|-------|
| -      | -       | 40022<br>21 d<br>15 h | W               | 1   | Unsigned<br>int | Out1  |
| -      | -       | 40023<br>22 d<br>16 h | W               | 1   | Unsigned<br>int | Out2  |
| -      | -       | 40024<br>23 d<br>17 h | W               | 1   | Unsigned<br>int | Out3  |
| -      | -       | 40025<br>24 d<br>18 h | W               | 1   | Unsigned<br>int | Out4  |

توجه كنيد خواندن اين پارامترها نشاندهنده وضعيت خروجيها نيست.

با استفاده از این پارامترها میتوان خروجیهای دیجیتال را تحریک کرد.

این قابلیت در زمان راهاندازی برای شما بسیار مفید است.

بهطور مثال با استفاده از این قابلیت می توان از صحت سیم کشی سیستم خود اطمینان پیدا کنید

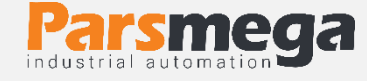

### ۴٫۵ پارامتر نمایش وزن

| پيشفرض | توضيحات | آدرس                  | قابليت<br>نوشتن | طول | نوع متغير | عنوان                            |
|--------|---------|-----------------------|-----------------|-----|-----------|----------------------------------|
| -      | kg      | 40026<br>25 d<br>19 h | R               | 2   | float     | وزن کلی                          |
| -      | kg      | 40028<br>27 d<br>1B h | R               | 2   | float     | وزن خالص                         |
| -      | kg      | 40030<br>29 d<br>1D h | R               | 2   | float     | وزن<br>پارەسنگ                   |
| -      | -       | 40032<br>31 d<br>1E h | R               | 2   | U long    | اطلاعات خام<br>adc بدون<br>فيلتر |
| -      | -       | 40034<br>33 d<br>21 h | R               | 2   | U long    | اطلاعات خام<br>adc فیلتر<br>شدہ  |
| -      | mv      | 40036<br>35 d<br>23 h | R               | 2   | float     | ولتاژ ورودی<br>میلی ولت          |

- وزن کلی (gross weight) تمام وزنی که بر روی لودسل است را نمایش میدهد.
  - وزن خالص(Net weight) نشاندهنده وزن کلی با کسر وزن پارهسنگ است.
    - وزن پارەسنگ (tare weight) وزن كفه يا پارەسنگ.
- اطلاعات خام بدون فیلتر (unfiltered ADC data) مقدار خامی است که از ADC خوانده می شود.
  - اطلاعات خام فیلتر شده است که از ADC خوانده می شود.
  - ولتاژی است که در خروجی لودسل ظاهرشده است. این مقدار به میلی ولت است.
  - در مواردی که نیاز به قرائت وزن در فرمت "Long" است جدول زیر پیش بینی شده است.

توجه شود که مقدار fraction توسط کاربر تعیین میشود.

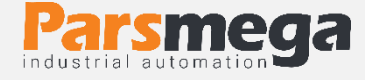

به عنوان مثال در صورتی که وزن مقدار ۱٫۲۳۵ کیلوگرم باشد و مقدار fraction عدد ۳ باشد محتوای رجیستر مربوطه مقدار ۱۲۳۵ خواهد بود.

| پيشفرض | توضيحات | آدرس                   | خواندن<br>نوشتن | طول | نوع متغير       | عنوان               |
|--------|---------|------------------------|-----------------|-----|-----------------|---------------------|
| -      | -       | 40146<br>145 d<br>91 h | R               | 2   | signed<br>long  | وزن خالص<br>کانال ۱ |
| 3      | 0~6     | 40148<br>147 d<br>93 h | RW              | 1   | Unsigned<br>int | fraction            |

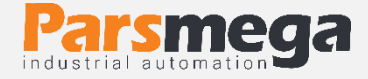

# ۴,۶ پارامتر فیلتر

| پيشفرض | توضيحات                                                                                                    | آدرس                  | قابليت<br>نوشتن | طول | نوع متغير       | عنوان                          |
|--------|----------------------------------------------------------------------------------------------------|-----------------------|-----------------|-----|-----------------|--------------------------------|
| 10     | 2~50                                                                                                    | 40044<br>43 d<br>2B h | RW              | 1   | Unsigned<br>int | تعداد نمونهبرداري              |
| 0      | 0=4.7<br>1=10<br>2=20<br>3=30<br>4=40<br>5=50<br>6=60<br>7=96<br>8=120<br>9=150<br>10=200<br>11=240<br>12=300<br>13=400<br>14=600<br>15=800<br>16=960<br>17=1200<br>18=1600<br>19=2400<br>20=4800 | 40045<br>44 d<br>2C h | RW              | 1   | Unsigned<br>int | فر کانس<br>نمونهبرداری         |
| 0      | 0=simple<br>1=smart                                                                                                    | 40046<br>45 d<br>2D h | RW              | 1   | Unsigned<br>int | نوع فيلتر                      |
| -      | _                                                                                                    | 40047<br>46 d<br>2E h | RW              | 1   | Unsigned<br>int | تنظيم اتوماتيک<br>فيلتر هوشمند |

این پارامترها بهمنظور جلوگیری از لرزش خروجی سیستم است و اهمیت بسیاری دارند.

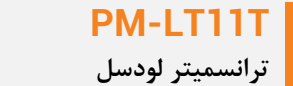

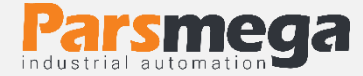

توجه کنید با بالا رفتن مقدار نمونهبرداری دقت خروجی افزایشیافته و سرعت آن کاهش مییابد.
 با بالا بردن فرکانس، سرعتبالا رفته و دقت کاهش می یابد.

در PM-LT11T یک فیلتر هوشمند طراحی شده است که عملکرد فوق العاده ای دارد. علت اصلی که تمام سیستمها از فیلتر استفاده می کنند حذف ورودی های ناخواسته است در این نوع از کاربرد نویز ورودی ناخواسته ما می باشد که با استفاده از moving filter اقدام به حذف نویزهای ناخواسته می کنیم بااینکه از فیلتر moving استفاده کرده ایم ولی بازهم یک لختی بین وزن اعمال شده و خروجی ترانسمیتر وجود دارد که ممکن است برای کاربر ایجاد مشکل کند. برای رفع این موضوع فیلتر هوشمند توسط شرکت پارس مگا طراحی شده است. این فیلتر در هنگامی که لودسل در حالت ثابت است و وزنی بر روی آن نیست همان متد Moving را اعمال می کند و در زمان تغییرات به سرعت عکس العمل نشان می دهد.

در شکل زیر یک قیاس انجامشده است:

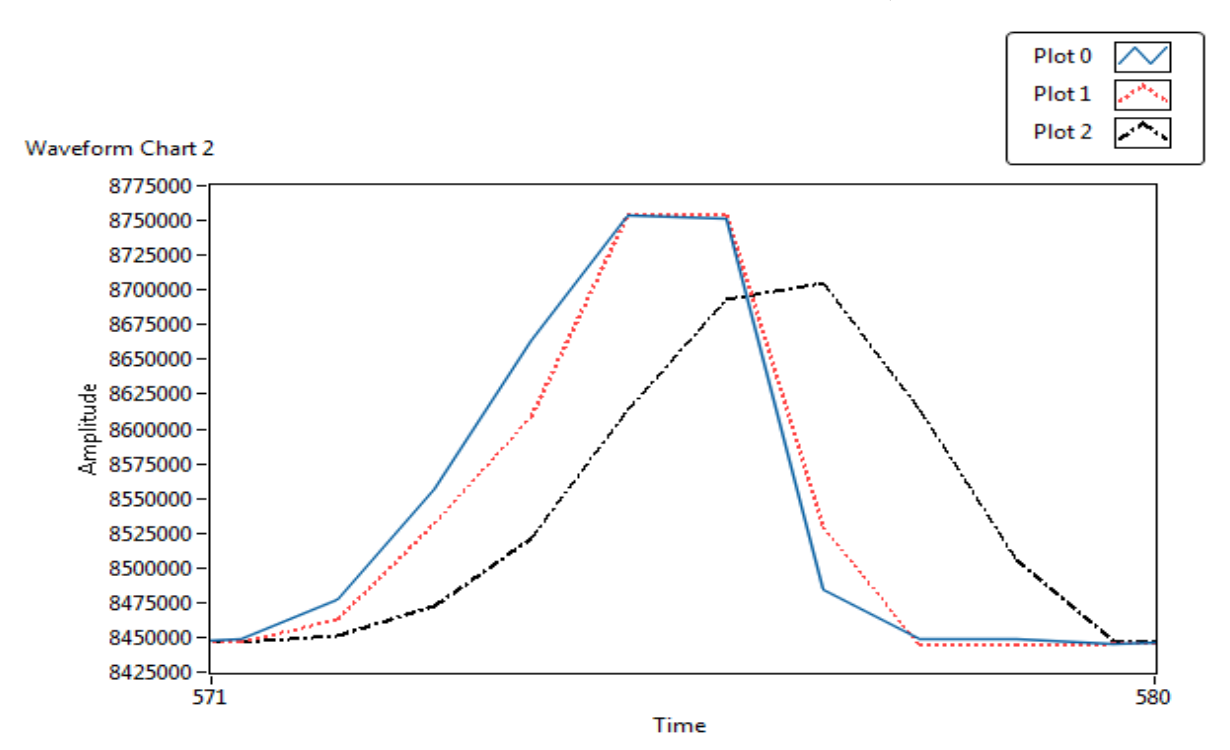

نمودار آبیرنگ مقدار ADC بدون اعمال هیچ نوعی از فیلتر میباشد و رنگ قرمزرنگ فیلتر هوشمند و رنگ مشکی فیلتر moving میباشد مشخص است که به چه میزان اثربخشی فیلتر هوشمند کارایی سیستم را بهبود بخشیده است.

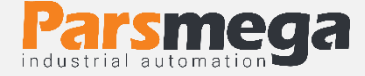

برای انتخاب فیلتر هوشمند مراحل زیر باید انجام شود: ۱-پارامتر "نوع فیلتر" به آدرس <u>۴۰۰۴۶</u> برابر <u>۱</u> شود. ۲-پارامتر "تنظیم اتوماتیک فیلتر هوشمند" به آدرس <u>۴۰۰۴۷</u> برابر <u>۱</u> گردد. این پارامتر به مدت <u>۱۰</u> ثانیه <u>۱</u> باقی میماند و سپس <u>۰</u> میشود. **در طول این <u>۱۰</u> ثانیه سیستم باید بدون تنش باشد و باری کم و یا زیاد نشود**. در طول این زمان میزان خطای ADC به دست میآید.

٣-ارسال دستور ذخيره بهمنظور ذخيره پارامترها.

نکته: حتماً پس از تغییر فرکانس نمونهبرداری تنظیم اتوماتیک انجام شود.

نکته: حتماً پس از گذشت ۱۰ ثانیه و <u>·</u> شدن پارامتر " تنظیم اتوماتیک فیلتر هوشمند" دستور ذخیره ارسال شود.

### ۴,۷ پارامتر لودسل

این ماژول دو نوع کالیبراسیون را دارا میباشد:

- اتوماتيک
  - وزنى

کالیبراسیون اتوماتیک: در این نوع کالیبراسیون نیازی به کالیبره کردن نیست تنها با واردکردن اطلاعات مربوط به لودسل میتوانید وزن درست را قرائت کنید. توجه کنید در این کالیبراسیون تمام وزن روی لودسل بهعنوان وزن کامل ( Gross weight) قرائت میشود.

| پيشفرض | توضيحات | آدرس                  | قابلیت<br>نوشتن | طول | نوع متغير | عنوان                            |
|--------|---------|-----------------------|-----------------|-----|-----------|----------------------------------|
| 2      | mv/v    | 40051<br>50 d<br>32 h | RW              | 2   | float     | ولتاژ خروجی<br>به ازاء هر<br>ولت |
| 50     | kg      | 40053<br>52 d<br>34 h | RW              | 2   | float     | ماکزیمم وزن<br>لودسل             |

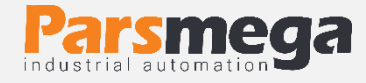

| 1 | - | 40055<br>54 d<br>36 h | RW | 1 | Unsigned<br>int | تعداد لودسل<br>های متصل |
|---|---|-----------------------|----|---|-----------------|-------------------------|
|---|---|-----------------------|----|---|-----------------|-------------------------|

- این پارامترها در برگ راهنمای لودسل موجود است.
- ولتاژ خروجی به ازاء هر ولت همان output sensitivityاست.
- ماکزیمم وزن قابل قرائت با عنوان maximum capability در برگ راهنمای لودسل موجود است.
- تعداد لودسل در حالت پیشفرض ۱ است درصورتی که بیش از ۱ لودسل باهم موازی شده باشند این
  تعداد باید در پارامتر تعداد لودسل درج شود.

### (Tare) پارامترهای تنظیمات پارهسنگ (۴٫۸

برای جلوگیری از صفر کردنهای ناخواسته و یا اشتباه دو پارامتر محدودکننده وجود دارد که در زمان صفر کردن وزن کامل (gross weight) باید در این بازه قرار داشته باشد.

| پيشفرض | توضيحات | آدرس                  | قابلیت<br>نوشتن | طول | نوع متغير | عنوان               |
|--------|---------|-----------------------|-----------------|-----|-----------|---------------------|
| -5     | kg      | 40068<br>67 d<br>43 h | RW              | 2   | float     | محدوده<br>پايين وزن |
| 50     | kg      | 40070<br>69 d<br>68 h | RW              | 2   | float     | محدوده<br>بالای وزن |

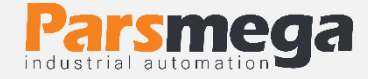

# ۴٫۹ پارامترهای کالیبراسیون (calibration)

| پيشفرض | توضيحات                                  | آدرس                  | قابلیت<br>نوشتن | طول | نوع متغير       | عنوان                   |
|--------|------------------------------------------|-----------------------|-----------------|-----|-----------------|-------------------------|
| 0      | 0=Automatic<br>Mode<br>1= Weight<br>Mode | 40077<br>76 d<br>4C h | RW              | 1   | Unsigned<br>int | Calibration<br>mode     |
| 0      | kg                                       | 40078<br>77 d<br>4D h | RW              | 2   | float           | Calibration<br>Weight 1 |
| 0      | kg                                       | 40080<br>79 d<br>4F h | RW              | 2   | float           | Calibration<br>Weight 2 |

درباره مراحل و چگونگی کالیبراسیون وزنی در ادامه توضیح داده خواهد شد.

# ۴٫۱۰ پارامترهای تنظیم خروجی دیجیتال

| پيشفرض | توضيحات | آدرس                  | قابليت<br>نوشتن | طول | نوع متغير | عنوان          |
|--------|---------|-----------------------|-----------------|-----|-----------|----------------|
| 2      | kg      | 40088<br>87 d<br>57 h | RW              | 2   | float     | SET POINT<br>1 |
| 2      | kg      | 40090<br>89 d<br>59 h | RW              | 2   | float     | SET POINT<br>2 |
| 2      | Kg      | 40092<br>91 d<br>5B h | RW              | 2   | float     | SET POINT<br>3 |

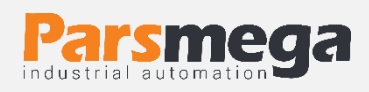

| 2 | kg                             | 40094<br>93 d<br>5D h  | RW | 2 | float           | SET POINT<br>4      |
|---|--------------------------------|------------------------|----|---|-----------------|---------------------|
| 0 | 0~10                           | 40096<br>95 d<br>5F h  | RW | 1 | Unsigned<br>int | Profile<br>number   |
| 1 | kg                             | 40097<br>96 d<br>60 h  | RW | 2 | float           | Hysteresis          |
| 0 | 0= Disable<br>1= Enable        | 40099<br>98 d<br>62 h  | RW | 1 | Unsigned<br>int | Inverse             |
| 0 | 0=independent<br>1=pre between | 40100<br>99 d<br>63 h  | RW | 1 | Unsigned<br>int | Mode                |
| 0 | -                              | 40101<br>100 d<br>64 h | RW | 2 | Float           | Dead<br>weight 1    |
| 0 | -                              | 40103<br>102 d<br>66 h | RW | 2 | Float           | Dead<br>weight 2    |
| 0 | -                              | 40105<br>104 d<br>68 h | RW | 2 | Float           | Dead<br>weight 3    |
| 0 | -                              | 40107<br>106 d<br>6A h | RW | 2 | Float           | Dead<br>weight 4    |
| 0 | 0~5                            | 40109<br>108 d<br>6C h | RW | 1 | Unsigned<br>int | Loadcell<br>profile |

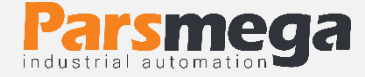

#### (Set Point) نقاط تنظيم (Set Point)

این ماژول دارای ۴ عدد خروجی دیجیتال است که با توجه به مقادیر set point و مقدار وزن خالص (Net Weight) تغییر حالت میدهند .

دو حالت (Mode) برای مقایسه set point ها و وزن خالص وجود دارد

نوشتن مقدار • در این متغیر حالت اول را فعال می کند و نوشتن ۱ حالت دوم را فعال می کند.

### حالت اول( مستقل ) : Independent

در این هر حالت هر خروجی مستقل از دیگر set point ها تنها با set point متناظر با خود مقایسه می شود درصورتی که مقدار وزن خالص از وزن set point کوچک تر باشد خروجی مربوطه فعال و در غیر این صورت غیرفعال می شود.

Net Weight < Set Point X -> Outx On

Net Weight > Set Pont X -> Outx Off

مثال:

| Set Point 1 | Net Weight | Out 1 |
|-------------|------------|-------|
| 12          | 11         | on    |
| 12          | 13         | off   |

توجه کنید برای جلوگیری از بازی کردن خروجیها یک Hysteresis در نظر گرفته شده است .عملکرد به این صورت است که وقتی که خروجی فعال شد در زمان خاموش شدن، وزن set point از مقدار Hysteresis کم شده و مقایسه انجام می شود.

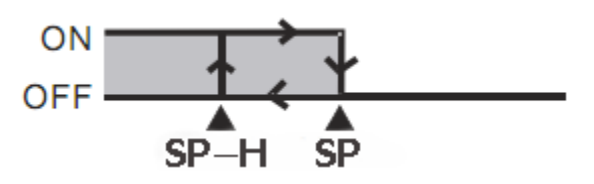

شما می توانید این مقدار را برابر 🛉 قرار دهید.

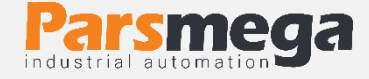

### حالت دوم (مقایسهای):In between

در این حالت وزن با مقادیر Set Point بعدی و قبلی مقایسه می شود.

| Net Weight <s.p1< th=""><th>Out 1 On</th><th>Out 2 Off</th><th>Out 3 Off</th><th>Out 4 Off</th></s.p1<>       | Out 1 On  | Out 2 Off | Out 3 Off | Out 4 Off |
|----------------------------------------------------------------------------------------------------|-----------|-----------|-----------|-----------|
| S.P1 <net td="" weight<s.p2<=""><td>Out 1 Off</td><td>OUT 2 On</td><td>OUT 3 Off</td><td>Out 4 Off</td></net> | Out 1 Off | OUT 2 On  | OUT 3 Off | Out 4 Off |
| S.P2 <net td="" weight<s.p3<=""><td>Out 1 Off</td><td>Out 2 Off</td><td>OUT 3 On</td><td>Out 4 Off</td></net> | Out 1 Off | Out 2 Off | OUT 3 On  | Out 4 Off |
| Net Weight < S.P4                                                                                             | Out 1 Off | Out 2 Off | OUT 3 Off | Out 4 On  |

توجه کنید که شما میتوانید حالت خروجیها را با مقداردهی به پارامتر معکوس کننده (inverse)، معکوس نمایید.

### ۴,۱۰,۲ پروفایل برنامهها

یکی دیگر از قابلیتها این ماژول تعریف **پروفایل** برای Set point ها است

تصور کنید چهار Set Point به ماژول دادهاید و از آن استفاده می کنید ولی شما می خواهید چند Set Point دیگر تنظیم کنید و در هنگام نیاز تنها آنها را فراخوانی کنید.

به عنوان مثال یک ماشین بسته بندی در حال کار است Set Point ها به ماژول داده شده است و از خروجی آن استفاده شده است اکنون با عوض شدن محصول شما نیاز به عوض کردن Set Point ها دارید برای این منظور، تنها کار لازم عوض کردن پارامتر Profile است.

در حال حاضر تا ۱۱ پروفایل قابل تعریف می باشد (10~0).

#### ۴,۱۰,۳ وزن مرده

در برخی موارد در سیستم های توزین یکفاصله هوایی بین منبع اصلی و سیستم توزین وجود دارد (بهعنوانمثال فاصله هوایی هاپر تا محفظه توزین).

برای اینکه اثر این وزن درراه را (که اصطلاحاً وزن مرده ( Dead Weight) می گویند) از بین ببریم یک پارامتر با همین نام در ماژول تعبیهشده است که برای هر Set Point یک مقدار مستقل وجود دارد.

مقدار Dead Weight نیز به ازاء هر پروفایل تغییر می کند یعنی به ازاء هر نقطه Set Point
 مقدار Dead weight مستقل ذخیره شده است.

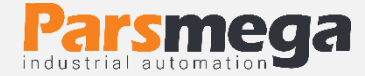

# **۴,۱۰,۴ پروفایل لودسل** یکی از قابلیتهای منحصربهفرد این ترانسمیتر توانایی تعریف چندین نوع لودسل برای آن است. برای این کار تنها شماره پروفایل را در رجیستر Load cell profile نوشته و در انتهای عملیات کالیبراسیون دستور Save را مینویسیم.

مثال:

۲ نوع لودسل مختلف داریم شماره یک ۵۰ کیلوگرم و شماره دو ۱۰۰ کیلوگرم.

ابتدا در رجیستر Load cell profile عدد ۰ را نوشته و در انتها دستور Save را در رجیستر Command register مینویسم .

برای تعریف لودسل دوم همان مراحل بالا تکرار میشود تنها در ابتدا بجای عدد ۰ عدد ۱ را در رجیستر Loadcell profile را مینویسیم.

حال برای فراخوانی هر یک از پروفایلها، همان عددی را که در هنگام تعریف در رجیستر Load cell profile نوشتهایم بر روی آن مینویسیم.

 توجه کنید که پس از تعویض پروفایل اگر کد Save را ارسال نکنید بعد از راهاندازی مجدد با همان پروفایل قبلی کار انجام می گیرد.

حداکثر ۶ عدد پروفایل را میتوان برای ترانسمیتر تعریف کرد (5~0)

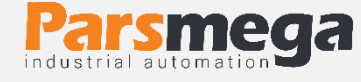

### ۴,۱۱ پارامترهای ورودیهای دیجیتال

| پيشفرض | توضيحات | آدرس                   | قابليت<br>نوشتن | طول | نوع متغير       | عنوان          |
|--------|---------|------------------------|-----------------|-----|-----------------|----------------|
| 0      | -       | 40121<br>120 d<br>78 h | RW              | 1   | Unsigned<br>int | Input1<br>code |
| 0      | -       | 40122<br>121 d<br>79 h | RW              | 1   | Unsigned<br>int | Input2<br>code |

برای هر یک از ورودیهای دیجیتال میتوان یک عملکرد خاص تعریف کرد .

برای هر ورودی یک پارامتر اختصاص دادهشده است که میتوان مقداردهی کرد .

برای هر عملکردی که در نظر دارید انجام شود کد آن دستورالعمل را به این پارامتر بدهید.

برای مثال در نظر دارید با فعال شدن ورودی اول عمل ( Tare) انجام شود ابتدا کد دستور Tare را از جدول دستورات به دست آورید (در این مورد کد ۱۳ دسیمال است)

کافی است عدد ۱۳ دسیمال را در رجیستر مربوط به ورودی اول ( (Input1 codeنوشته شود تا پسازاین با فعال شدن این ورودی عمل Tare انجام شود.

توجه شود عملکرد ورودیها به لبه بالارونده است و در سطحفعال ماندن ورودی به معنای انجام دائمی آن دستور نیست.

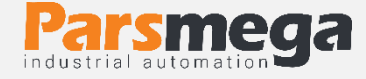

# ۲٫۱۲ لیست دستورات (Commands)

تمامی دستورات در یک رجیستر نوشته میشوند مشخصات آن رجیستر به این صورت است.

تمام دستورات حداکثر بعد از ۵۰۰ میلی ثانیه اجرا خواهند شد.

| پيشفرض | توضيحات | آدرس                  | قابليت<br>نوشتن | طول | نوع مت <b>غ</b> ير | عنوان               |
|--------|---------|-----------------------|-----------------|-----|--------------------|---------------------|
| -      | -       | 40062<br>61 d<br>3D h | W               | 1   | Unsigned<br>int    | Command<br>register |

لیست دستورات به شرح زیر است

| كد | عملكرد                                               | شماره |
|----|------------------------------------------------------|-------|
| 12 | Save Setting<br>ذخيره تنظيمات                        | ١     |
| 13 | Tare<br>پارەسنگ                                      | ٢     |
| 14 | Calibration trigger 1<br>انجام مرحله اول كاليبراسيون | ٣     |
| 15 | Calibration trigger 2<br>انجام مرحله دوم كاليبراسيون | ۴     |
| 17 | Reset                                                | ۵     |
| 18 | Save & Reset                                         | ۶     |
| 20 | Reset to factory setting                             | ٧     |
| 21 | Communication Reset to factory setting               | ٨     |
| 22 | Zero                                                 | ٩     |
| 24 | Zero and Save                                        | ١.    |

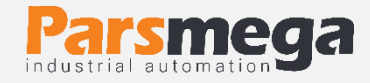

| 25 | Tare and Save       | ١١ |
|----|---------------------|----|
| 26 | Calibration Restore | ١٢ |

تمامی مقادیر به دسیمال است.

### شماره Save Setting : ۱ شماره

توجه داشته باشید <mark>تمام</mark> تنظیمات شما بر روی پارامترها بر روی حافظه موقت ماژول است و برای اینکه این تنظیمات به حافظه همیشگی (retentive memory) منتقل شود باید از دستور ذخیره تنظیمات (Save Setting)استفاده کرد. بدین منظور شما باید عدد ۱۲ دسیمال را به آدرس ۴۰۰۶۲ ارسال کنید.

شماره ۲: پارهسنگ (Tare)

با این دستور وزن فعلی بر روی لودسل به عنوان وزن پارهسنگ در نظر گرفته می شود و در رجیستر Tare weightریخته می شود. توجه شود که قبل از اعمال این دستور شما باید مقادیر محدودیت های صفر را که

Tare High limitation و Low tare limitationاست را درست مقداردهی کرده باشید.

دستور تنها در صورتی اعمال می شود وزن کامل(Gross Weight) در رنج زیر باشد.

Low Tare limitation < Gross weight < High Limitation

# شماره ۳ :انجام مرحله اول كاليبراسيون وزنى

در کالیبراسیون وزنی، عمل کالیبراسیون در ۲ مرحله انجام میشود. این دستور موجب انجام شدن مرحله اول کالیبراسیون وزنی میشود.

در مرحله اول مقدار حداکثر ۵٪رنج لودسل در رجیستر Calibration Weight 1 نوشته شود سپس همان مقدار وزن بر روی سیستم توزین قرار داده شود و سپس این دستور ارسال شود.

برای این کار شما باید مقدار ۱۴ دسیمال را به رجیستر دستورالعمل (Command) ارسال کنید.

### شماره ۴: انجام مرحله دوم کالیبراسیون وزنی

این دستور موجب انجام شدن مرحله دوم کالیبراسیون می شود.

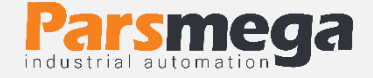

در این مرحله باید یک وزن مشخص حدود حداقل ۵۰٪ کل وزن بر روی سیستم توزین باشد؛ و مقدار دقیق این وزن بر روی رجیستر Calibration Weight 2 ریخته شده باشد در این مرحله شما میتوانید با ارسال عدد ۱۵ دسیمال به رجیستر دستورالعمل این کار را انجام دهید.

شماره۵ : دستور ریست

در زمانی که احتیاج به ریست کردن ماژول دارید میتوانید این دستور را به رجیستر دستورالعمل ارسال کنید پس از ارسال این دستور ۲ ثانیه بعد ریست کامل انجام میشود در طول این ۲ ثانیه سیستم هیچگونه عملی را انجام نمیدهد.

- شماره ۶: دستور ذخیره و ریست این دستور برای سهولت برای ذخیره و ریست متوالی در اختیار کاربر قرار گرفته است بعد از ارسال این دستور ابتدا تمام پارامترها ذخیرهشده سپس سیستم ریست میشود.
  - شماره ۷ : بازگشت به تنظیمات اولیه

در مواردی که نیاز دارید ماژول را به تنظیمات اولیه بر گردانید می توانید این دستور را ارسال کنید.

- توجه کنید اگر دستور ذخیره پسازاین دستور ارسال نشود پس از ریست مجدد مقادیر قبلی معتبر خواهند بود.
- توجه کنید پارامترهای گروه ارتباطات ( communication ) نیز به مقادیر پیشفرض ( default )
  خود برمی گردند.

شماره ۸: بازگشت تنظیمات پارامترهای ارتباط سریال (communication) به حالت پیشفرض

در مواردی که قصد دارید تنها تنظیمات ارتباط سریال را به حالت اولیه باز گردانید میتوانید از این دستور استفاده کنید. بدین منظور باید مقدار ۲۱ دسیمال را به رجیستر دستورالعمل ارسال کرد.

پس از ارسال این دستور شما نیاز به ریست کردن ماژول دارید تا تغییرات اعمال شود.

پس از ارسال این دستور نیازی به ارسال دستور ذخیره نیست و این کار به صورت خود کار انجام می شود.

#### شماره ۹: Zero

این دستور برای صفر کردن مقدار کلی وزن و وزن خالص استفاده می شود.

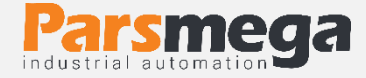

توصیه می شود از این دستور تنها در زمان کالیبراسیون استفاده شود و در مواقع دیگر از دستور Tare استفاده شود.

#### شماره ۱۰: Zero and Save

این دستور همانند دستور Zero می باشد با این تفاوت که پس از انجام عمل Zero پارامترهای Zero ذخیره شده و نیازی به ارسال دستور Save نیست .

#### شماره ۲are and Save :۱۱

این دستور همانند دستور Tare می باشد با این تفاوت که بعد از انجام عمل Tare پارامترهای Tare ذخیره شده و نیازی به ارسال دستور save نیست.

#### شماره Calibration restore:۱۲

این دستور موجب بازگشت آخرین ضریب کالیبراسیون می شود برای اینکه این ضریب برای همیشه اعمال گردد باید بعدازاین دستور از دستور Save استفاده کرد. این دستور فقط برای کالیبراسیون وزنی است و به کالیبراسیون اتوماتیک مرتبط نیست.

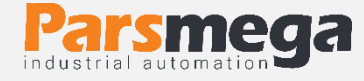

# ۵ نرمافزار کامپیوتری تنظیمات ترانسمیتر

بهمنظور تنظیمات و مانیتورینگ ترانسمیتر یک برنامه کامپیوتری توسط شرکت پارس مگا تهیهشده است که در آن تمام امکانات ترانسمیتر لحاظ شده است.

۵٫۱ معرفی

با اجرای برنامه صفحه زیر در ابتدا باز می شود:

| 😁 ParsMega Products Ir | nitial – 🗆 🗙 |
|------------------------|--------------|
| Serial Port            | Device ID    |
| Baudrate 9600          | itop Bits    |
| Parity                 | Mode         |
| Connection Mode        |              |
| Manual Connect 💿       | Connect      |
| Port Co                | onnection    |
| Read Serial Setting    | Exit         |

- Serial Port: شماره پورت سریالی است که ترانسمیتر به آن متصل شده است.
  - زمانی که پورت درست انتخابشده باشد نشاندهنده Port سبز می شود.
- ID :Device ID: اترانسمیتر است که در ترانسمیتر به صورت پیش فرض ۱ می باشد.
- Baud Rate: بادریت ارتباط سریال است که به صورت پیش فرض ۹۶۰۰ می باشد.
- Stop Bit: مشخص کننده Stop bit در ارتباط سریال می باشد و به صورت پیش فرض ۱ بیت است.
  - Parity: مشخص کننده parity ارتباط سریال است و به صورت پیش فرض even می باشد.

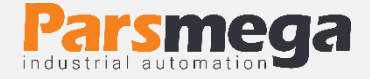

- زمانی که ارتباط برقرار شود این نشاندهنده Connection سبزرنگ می شود و این صفحه به صورت خود کار بسته شده و صفحه اصلی برنامه باز می شود.
- Read Serial Setting: درصورتی که نمی دانید چه تنظیماتی بر روی دستگاه است و ارتباط برقرار نمی شود این دکمه را فشار دهید تا به صفحه دیگری بروید که در آنجا امکان خواندن این پارامترها وجود دارد.

| 🔶 ParsMega Global 😑 🗖 🗙                                                                    |
|--------------------------------------------------------------------------------------------|
| Serial port                                                                                |
| 1-Select Serial Port  Port    2-Reset Device  3-Wait for data connection    Status  Status |
| Wait For Device Power up                                                                   |
| Exit                                                                                       |

اگر در صفحه قبلی دکمه "Read Serial Setting" را فشار داده باشید صفحه بالا باز میشود بعد از باز شدن این صفحه ابتدا پورت را انتخاب کرده (در صورت درست انتخاب شدن نشاندهنده پورت سبزرنگ میشود ) و بعد دستگاه را یک با خاموش و روشن نمایید بعد از خواندن این مقادیر این صفحه بستهشده و صفحه اصلی باز میشود.

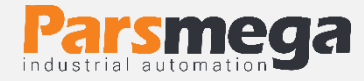

۵٫۲ صفحه اصلی برنامه

| 1.376    Net Weight      I.376    Image: Second second sec |
|----------------------------------------------------------------------------------------------------|
| Other Commands  DO  DI    Comunication  Filter Setting  Set points  Load cell parameter  Calibration  Tare setting  System info  Inputs Function    Device ID  Parrity  Mode  Zero    @  1  @  Zero    @  1  @  Zero    Baud Rate  Stop Bit                                                                                                    |

دکمه Save Setting برای ذخیره تنظیمات است.

دکمه Tare برای پارهسنگ است .

دکمه Reset برای راهاندازی مجدد است.

#### مقادير متغير ترانسميتر

- ADC Unfiltered مقدار خام ADC بدون اعمال فيلتر
  - ADC Filtered مقدار خام ADC با اعمال فیلتر
    - Gross Weight مقدار وزن کلی
      - Net Weight وزن خالص
      - Tare Weight وزن پارەسنگ
    - Input Voltage مقدار ولتاژ خروجی لودسل
      - Analog Out مقدار آنالوگ خروجی

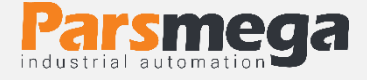

مقادير قابل تنظيم ترانسميتر

### Communication منظیم مربوط به ارتباط سریال RS485

| Other Command | s              |              |                    |             |              |             |                 |
|---------------|----------------|--------------|--------------------|-------------|--------------|-------------|-----------------|
| Comunication  | Filter Setting | Set points L | oad cell parameter | Calibration | Tare setting | System info | Inputs Function |
|               |                |              |                    |             |              |             |                 |
|               |                |              |                    |             |              |             |                 |
| Device        | e ID           | Parrity      | Mode               |             |              |             |                 |
|               | 1              | even         |                    |             |              |             |                 |
|               |                |              |                    |             |              |             |                 |
| Baud          | Rate           | Stop Bit     |                    |             |              |             |                 |
| (B)           | 9600           | <b>1</b>     |                    |             |              |             |                 |
|               |                |              | J                  |             |              |             |                 |
|               |                |              |                    |             |              |             |                 |
|               |                |              |                    |             |              |             |                 |

\*توجه كنيد براي اعمال تغييرات تنظيمات مربوط به ارتباط سريال نياز به يك بار ريست كردن ترانسميتر است.

# ۵٫۲٫۲ تنظیمات مربوط به فیلتر

| Comunication Filter Setting | Set points Load cell parameter Calibration Tare setting System info Inputs Function |
|-----------------------------|-------------------------------------------------------------------------------------|
| Sample Number               | Filter Mode                                                                         |
| Frequency                   | Smart Filter Update                                                                 |

Filter Mode نوع فیلتر است که میتواند Moving ساده باشد و یا هوشمند.

Smart Filter Update همان تنظیم اتوماتیک فیلتر هوشمند است که در قسمت پارامترهای فیلتر توضیح دادهشده است.

بعد از زدن این دکمه به مدت ۱۰ ثانیه سیستم باید در حالت بدون تنش و درگیری باشد.

Sample Number تعداد نمونهبرداری برای فیلتر کردن.

Frequency سرعت نمونهبردارى.

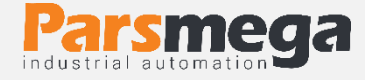

توجه شود که با بالا بردن سرعت نمونهبرداری از دقت نمونهبرداری کاسته می شود.

### ۵٫۲٫۳ تنظیمات مربوط به خروجی های دیجیتال

| Comunication | Filter Setting | Set points    | Load o | ell parameter | Calibrat | ion | Tare setting | System info | Inputs Function |
|--------------|----------------|---------------|--------|---------------|----------|-----|--------------|-------------|-----------------|
| Set Point 1  |                | Dead Weight 1 |        | Profile numb  | er       | Out | tPut Mode    | Force Out 1 |                 |
| 0            | Kg             | 0             | Kg     | profile 1     |          | In  | depende 💽    |             |                 |
| Set Point 2  |                | Dead Weight 2 |        | Lhutanaia     |          | Out | nut State    | Force Out 2 |                 |
| * 1          | Kg             | 0             | Kg     | Inysterests   | Ka       |     | Non 🕤        |             |                 |
| Set Point 3  |                | Dead Weight 3 |        |               |          | _   |              | Force Out 3 |                 |
| * 2          | Kg             | 0             | Kg     |               |          |     |              |             |                 |
| Set Point 4  |                | Dead Weight 4 | T.     |               |          |     |              | Force Out 4 |                 |
| 3            | Kg             | (*)<br>(*)    | Kg     |               |          |     |              |             |                 |

درباره این پارامترها در قسمت" ۶٫۱۰ پارامترهای تنظیم نقاط (Set points) " کامل توضیح دادهشده است.

### ۵٫۲٫۴ تنظیمات مربوط به مقادیر لودسل

| Comunication Filter Setting Set points | Load cell parameter | Calibration Tare settin | g System info | Inputs Function |
|----------------------------------------|---------------------|-------------------------|---------------|-----------------|
| OutPut Sensitivity                     |                     |                         |               |                 |
| Max Capacity                           |                     |                         |               |                 |
| Number of loadcell                     |                     |                         |               |                 |

Output Sensitivity مقدار ولتاژی است که لودسل در ماکزیمم رنج خود به ازا هر ولت تحریک در خروجی قرار میدهد. در برگه همراه لودسل این مقدار را با همین نام میتوانید پیدا کنید.

Max Capacity بیشترین رنج کاری لودسل است.

Number of Load cell تعداد لودسل های موازی شده است.

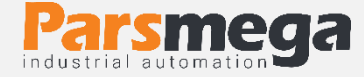

### ۵٫۲٫۵ تنظیمات مربوط به کالیبراسیون

| Comunication | Filter Setting                | Set points | Load cell parameter | Calibration | Tare setting | System info | Inputs Function |
|--------------|-------------------------------|------------|---------------------|-------------|--------------|-------------|-----------------|
| Calibrat     | ion Mode<br>eight Calibration |            | Select Loadcell     | ]           |              |             |                 |
| Calibrat     | ion Weight 1                  | Кд         | Calibration 1       |             |              |             |                 |
| Calibrat     | ion Weight 2                  | Кд         | Calibration 2       |             |              |             |                 |

نكته: حتماً بعد از اتمام كاليبراسيون دكمه Save را بزنيد.

برای انجام کالیبراسیون وزنی مراحل زیر را انجام دهید:

۱-قرار دادن Calibration Mode بر روی Weight calibration

۲-قرار دادن سیستم در حالت بیباری و زدن دکمه ZERO.

۳-قرار دادن باری با وزن مشخص بر روی سیستم توزین (حداکثر ٪۵ کل رنج لودسل)

(در این قسمت می توانید از حالت بی باری استفاده کنید در این صورت در قسمت بعد مقدار <u>·</u> را به عنوان وزن "Calibration weight 1 " وارد نمایید.

۴- واردکردن مقدار وزن دقیق بار در Calibration weight 1

۵-زدن دکمه Calibration 1

۶-قرار دادن باری با وزن مشخص بر روی سیستم توزین (حداقل ۵۰٪ کل رنج لودسل)

۲-واردکردن مقدار وزن دقیق بار در Calibration weight 2

۸- زدن دکمه Calibration 2

۹- ذخیرہ کالیبراسیون

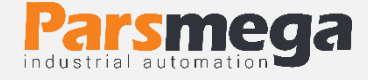

برای کالیبراسیون اتوماتیک مراحل زیر را انجام دهید:

- ۱- مقادیر لودسل را در قسمت Load cell Parameter وارد کنید.
- Calibration Mode -۲ را بر روی Automatic Calibration قرار دهید.

۳-ذخيره كاليبراسيون